# ل ةدحتملا تايالولا يف ةيجذومنلا بلطلا ةطخ Cisco CallManager 11.x

### تايوتحملا

### ەمدقملا

.Cisco CallManager ل ةيجذومن ةيكيرمأ بلط ةطخ نيوكت ءارجإ دنتسملا اذه فصي

# ةيساسألا تابلطتملا

### تابلطتملا

.(NANP) ةيلامشلا اكيرمأ يف ميقرتلا ةطخب ةفرعم كيدل نوكت نأب Cisco يصوت

### ةمدختسملا تانوكملا

نم 11.0 رادصإلاا ىلإ دنتسملا اذه يف ةدراولا تامولعملا دنتست ثدحألا تارادصإلاو.

ةصاخ ةيلمعم ةئيب يف ةدوجوملا ةزهجألاا نم دنتسملا اذه يف ةدراولا تامولعملا ءاشنإ مت. تناك اذإ .(يضارتفا) حوسمم نيوكتب دنتسملا اذه يف ةمدختسُملا ةزهجألاا عيمج تأدب رمأ يأل لمتحملا ريثأتلل كمهف نم دكأتف ،ةرشابم كتكبش.

# ةيساسأ تامولعم

ل نكمي ،ظحلا نسحلو .ةلص تاذ ةيلمع ةينطو بلط ةطخ عضو دعيو يتلا ةفلتخملا طامنألا ليثمت لجأ نم @ زمر مادختسإ ةيلامشلا اكيرمأ يف ةرشتنملا ةددعتم شوقن لثمي ثيح وركام هنأ ىلع @ زمر ىلإ راشي ،دنتسملا اذه يف .NANP لكشت .راسملا ةيفصت لماوع مادختسإ ةيفيك اضيأو @ وركام لمع ةيفيك دنتسملا اذه حرشي :يلي امك NANP و @ لدبلا فرحأ اهيطغت يتلا ةريغتملا لوطلا طامنأ نوكت

- 911 ئراوطاا مقر •
- ىرخألا ةمدخلا ماقرأ •
- ةيلحم ماقرأ •
- ةينطو ماقرأ •
- ةيلود ماقٍرأ •
- ةيناجملا ماقرأل<mark>ا</mark> •
- ةليصحلا ماقرأ •

### نيوكتلا

#### راسملا طمن نيوكت

راسملا طمن نيوكتل تاميلعتلا هذه عبتا.

لوصحلل 9 مقرلااب تاكرشلاب نومدختسملا لصتي ،ةدحتملا تايالولا يف ةداع :**ةظحالم** ةيوناث بلط ةمغن اوعقوتو يجراخ طخ ىلع.

1. **طمن < ديصلا/راسملا < تاملاكملا هيجوت** رتخأ ،Cisco CallManager ةرادإ ةحفص يف ر**اسمل**ا

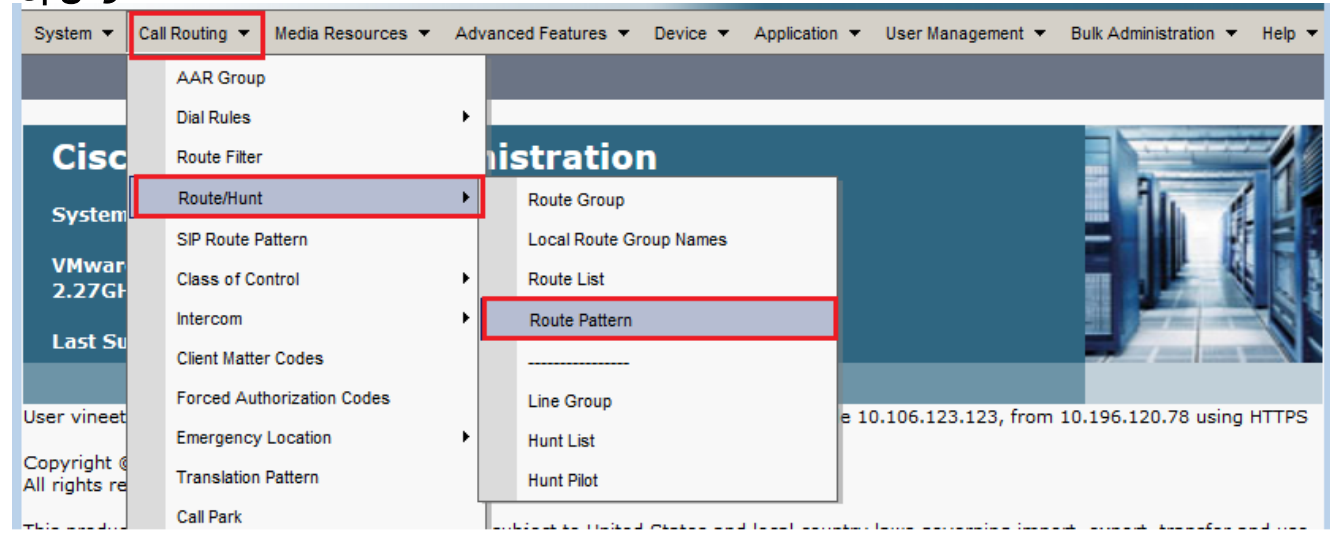

اذه رهظي .**ديدج فيضي** ةقطقط .2 راطإلا.

| oute Pattern Configuration                                                                                                    |                                                                                                 |                           | Related Links: Back To Find/List |
|----------------------------------------------------------------------------------------------------|-------------------------------------------------------------------------------------------------|---------------------------|----------------------------------|
| Save                                                                                                    |                                                                                                 |                           |                                  |
| Pattern Definition                                                                                                    |                                                                                                 |                           |                                  |
| Route Pattern*                                                                                                    | 9.@                                                                                             |                           |                                  |
| Route Partition                                                                                                    | < None >                                                                                        |                           | •                                |
| Description                                                                                                    |                                                                                                 |                           |                                  |
| Numbering Plan*                                                                                                    | NANP                                                                                            | <br>,                     |                                  |
| Route Filter                                                                                                    | < None >                                                                                        |                           | -                                |
| MLPP Precedence*                                                                                                    | Default                                                                                         | •                         | •                                |
| Apply Call Blocking Percentage                                                                                                    |                                                                                                 |                           |                                  |
| Resource Priority Namespace Networ                                                                                                    | k Domain < None >                                                                               | <b>.</b>                  | •                                |
| Route Class*                                                                                                    | Default                                                                                         | •                         | •                                |
| Gateway/Route List*                                                                                                    | .Trunk_NANP                                                                                     |                           | ( <u>Edit</u> )                  |
| Route Option                                                                                                    | Route this pattern                                                                              |                           | -                                |
|                                                                                                    | Block this pattern No I                                                                         | Error •                   | •                                |
| Call Classification* OffNe                                                                                                    | et                                                                                              |                           |                                  |
| External Call Control Profile < Nor                                                                                                    | ne >                                                                                            | <b>•</b>                  |                                  |
| Allow Device Override                                                                                                    | Outside Dial Tone 🔲 Allow Overlap                                                               | Sending 🔲 Urgent Priority |                                  |
| Require Forced Authorization                                                                                                    | е .                                                                                             |                           |                                  |
| Authorization Level*                                                                                                    |                                                                                                 |                           |                                  |
| Require Client Matter Code                                                                                                    |                                                                                                 |                           |                                  |
| Calling Party Transformations —                                                                                                    |                                                                                                 |                           |                                  |
|                                                                                                    |                                                                                                 |                           |                                  |
|                                                                                                    | a Number Mask                                                                                   |                           |                                  |
| Calling Party Transform Mask                                                                                                    |                                                                                                 |                           |                                  |
| Calling Party Transform Mask                                                                                                    |                                                                                                 |                           |                                  |
| Calling Party Transform Mask Prefix Digits (Outgoing Calls) Calling Via Up Descentions*                                                                                                    |                                                                                                 |                           |                                  |
| Calling Party Transform Mask<br>Prefix Digits (Outgoing Calls)<br>Calling Line ID Presentation* Defai                                                                                                    | ult                                                                                             |                           |                                  |
| Calling Party Transform Mask<br>Prefix Digits (Outgoing Calls)<br>Calling Line ID Presentation* Defai<br>Calling Name Presentation* Defai                                                                                                    | ult<br>ult                                                                                      |                           |                                  |
| Calling Party Transform Mask<br>Prefix Digits (Outgoing Calls)<br>Calling Line ID Presentation* Defai<br>Calling Name Presentation* Defai<br>Calling Party Number Type* Cisco                                                                                                    | ult<br>ult<br>) CallManager                                                                     |                           |                                  |
| Calling Party Transform Mask<br>Prefix Digits (Outgoing Calls)<br>Calling Line ID Presentation* Defai<br>Calling Name Presentation* Defai<br>Calling Party Number Type* Cisco<br>Calling Party Numbering Plan* Cisco                                                                                                    | ult<br>ult<br>> CallManager<br>> CallManager                                                    |                           |                                  |
| Calling Party Transform Mask<br>Prefix Digits (Outgoing Calls)<br>Calling Line ID Presentation* Defai<br>Calling Name Presentation* Defai<br>Calling Party Number Type* Cisco<br>Calling Party Numbering Plan* Cisco<br>Connected Party Transformations                                                                                                    | ult<br>ult<br>> CallManager<br>> CallManager<br>5                                               |                           |                                  |
| Calling Party Transform Mask<br>Prefix Digits (Outgoing Calls)<br>Calling Line ID Presentation* Defai<br>Calling Name Presentation* Defai<br>Calling Party Number Type* Cisco<br>Calling Party Numbering Plan* Cisco<br>Connected Party Transformations<br>Connected Line ID Presentation* Defai                                                                                                    | ult<br>ult<br>> CallManager<br>> CallManager<br><b>s</b><br>fault                               |                           |                                  |
| Connected Name Presentation*                                                                                                    | ult<br>ult<br>> CallManager<br>> CallManager<br><b>s</b><br>:fault<br>fault                     |                           |                                  |
| Calling Party Transform Mask<br>Prefix Digits (Outgoing Calls)<br>Calling Line ID Presentation* Defai<br>Calling Name Presentation* Defai<br>Calling Party Number Type* Cisco<br>Calling Party Numbering Plan* Cisco<br>Connected Party Transformations<br>Connected Line ID Presentation* De<br>Connected Name Presentation* De<br>Connected Name Presentation* De<br>Connected Name Presentation* De                                                                                                    | ult<br>ult<br>CallManager<br>CallManager<br>CallManager                                         |                           |                                  |
| Calling Party Transform Mask<br>Prefix Digits (Outgoing Calls)<br>Calling Line ID Presentation* Defai<br>Calling Name Presentation* Defai<br>Calling Party Number Type* Cisco<br>Calling Party Numbering Plan* Cisco<br>Cannected Party Transformations<br>Connected Line ID Presentation* De<br>Connected Name Presentation* De<br>Called Party Transformations<br>Discard Digits PreDo                                                                                                    | ult<br>ult<br>CallManager<br>CallManager<br>S<br>ifault<br>ifault                               |                           |                                  |
| Calling Party Transform Mask<br>Prefix Digits (Outgoing Calls)<br>Calling Line ID Presentation* Defai<br>Calling Name Presentation* Defai<br>Calling Party Number Type* Cisco<br>Calling Party Numbering Plan* Cisco<br>Connected Party Transformations<br>Connected Line ID Presentation* De<br>Connected Name Presentation* De<br>Called Party Transformations<br>Discard Digits PreDo<br>Called Party Transform Mask                                                                                                    | ult<br>ult<br>CallManager<br>CallManager<br>CallManager<br>s<br>s<br>ifault<br>ifault<br>ifault |                           |                                  |
| Calling Party Transform Mask<br>Prefix Digits (Outgoing Calls)<br>Calling Line ID Presentation* Defai<br>Calling Name Presentation* Defai<br>Calling Party Number Type* Cisco<br>Calling Party Numbering Plan* Cisco<br>Connected Party Transformations<br>Connected Line ID Presentation* De<br>Connected Name Presentation* De<br>Connected Name Presentation* De<br>Called Party Transformations<br>Discard Digits PreDo<br>Called Party Transform Mask<br>Prefix Digits (Outgoing Calls)                                                                                                    | ult<br>ult<br>CallManager<br>CallManager<br>S<br>fault<br>fault<br>fault                        |                           |                                  |
| Calling Party Transform Mask<br>Prefix Digits (Outgoing Calls)<br>Calling Line ID Presentation* Defa<br>Calling Name Presentation* Defa<br>Calling Party Number Type* Cisco<br>Calling Party Numbering Plan* Cisco<br>Connected Party Transformations<br>Connected Line ID Presentation* De<br>Connected Name Presentation* De<br>Connected Name Presentation* De<br>Connected Name Presentation* De<br>Connected Name Presentation* De<br>Called Party Transformations<br>Discard Digits PreDo<br>Called Party Transform Mask<br>Prefix Digits (Outgoing Calls)<br>Called Party Number Type* Cisco | ult ult CallManager CallManager CallManager CallManager                                         |                           |                                  |

- جراخلا ىلإ لوصولا حيتت يتلا ةباوبلا/تاراسملا ةمئاق رتخأ .3
- 4. ةيوناث بلط ةمغن عامس ديرت تنك اذإ **ةيجراخلا بلطلا ةمغن ريفوت** رايتخالا ةناخ ددح نم ديزم ىلع لوصحلل :**قظحالم.جاردإ** قوف رقناو 9 ةئدابلا بلطلا ةمغن بلط دعب <u>ضعب دييقت :راسملا ةيفصت لماع نيوكت</u> عجار ،راسملا ةيفصت لماع لوح تامولعملا دنتسملا اذهب <u>NANP م</u>سق <u>نم تامل اكملا</u>

### 911 زارطلل يفاضإ راسم طمن

لبق 9 ةئدابلا بلط مدختسملا ىلع نيعتيس ،ريخألا مسقلا يف دوجوملا نيوكتلا يف بلط مدع ةلاح يف ثيحب ،طقف 911 ل رخآ راسم طمن ةفاضإ نكمي ،كلذ عمو .911 لاصتالا اذه يناثلا راسملا طمن ةفاضإ كنكمي .ةلصتم ةملاكملا لظتس ،ةقباسلا 9 ل مدختسملا اذه نيوكتلا لاثم يف حضوم وه امك ،(9 ةئدابلا نودب) 911 ل.

- .راسملا طمن لقح يف 911 لخدأ .
- لك لااسراٍ ديرت تنأ نأ امب ،<none> ىلع ةطوبضم ةذوبنملا تاصخلملا نأ نم دكأت .3 هذه يف (PSTN) ةماعلا ةلوحملا فتاهلا ةكبش ىلإ ماقرألا .قلاحل

|                                                                                                    | , III                                                                                                    |                                                                                                    |                         |
|----------------------------------------------------------------------------------------------------|----------------------------------------------------------------------------------------------------|----------------------------------------------------------------------------------------------------|-------------------------|
| Save                                                                                                    |                                                                                                    |                                                                                                    |                         |
|                                                                                                    |                                                                                                    |                                                                                                    |                         |
| Status                                                                                                    |                                                                                                    |                                                                                                    |                         |
| i Status: Ready                                                                                                    |                                                                                                    |                                                                                                    |                         |
| -Pattern Definition                                                                                                    |                                                                                                    |                                                                                                    |                         |
| Route Pattern*                                                                                                    |                                                                                                    | 911                                                                                                    |                         |
| Route Partition                                                                                                    |                                                                                                    | < None >                                                                                                    |                         |
| Description                                                                                                    |                                                                                                    |                                                                                                    | <u>,</u>                |
| Numbering Plan                                                                                                    |                                                                                                    | NANP                                                                                                    | 1                       |
| Route Filter                                                                                                    |                                                                                                    | < None >                                                                                                    | -                       |
| MLPP Precedence*                                                                                                    |                                                                                                    | Default -                                                                                                    |                         |
| Apply Call Blocking Perce                                                                                                    | ntage                                                                                                    |                                                                                                    |                         |
| Resource Priority Namespace                                                                                                    | Network Domain                                                                                                    | < None >                                                                                                    |                         |
| Route Class*                                                                                                    |                                                                                                    | Default -                                                                                                    |                         |
| Gateway/Route List*                                                                                                    |                                                                                                    | Trunk_NANP +                                                                                                    | ( <u>Edit</u> )         |
| Route Option                                                                                                    |                                                                                                    | Route this pattern                                                                                                    | -                       |
|                                                                                                    |                                                                                                    | Block this pattern No Error                                                                                                    | ]                       |
| Call Classification*                                                                                                    | OffNet                                                                                                    |                                                                                                    |                         |
| External Call Control Profile                                                                                                    | < None >                                                                                                    |                                                                                                    |                         |
| 🔲 Allow Device Override 🗵                                                                                                    | Provide Outside [                                                                                                    | Dial Tone 🔲 Allow Overlap Sending 🔲 Urgent Priority                                                                                                    |                         |
|                                                                                                    | tion Code                                                                                                    |                                                                                                    |                         |
| Require Forced Authorization                                                                                                    |                                                                                                    |                                                                                                    |                         |
| Authorization Level*                                                                                                    | 0                                                                                                    |                                                                                                    |                         |
| Authorization Level*                                                                                                    | 0<br>le                                                                                                    |                                                                                                    |                         |
| Calling Party Transformati                                                                                                    | 0<br>le                                                                                                    |                                                                                                    |                         |
| Calling Party Transformati Use Calling Party's Extern                                                                                                    | 0<br>le<br>ions                                                                                                    | Mask                                                                                                    |                         |
| Calling Party Transform Mask                                                                                                    | 0<br>le<br>ions<br>al Phone Number I                                                                                                    | Mask                                                                                                    |                         |
| Calling Party Transform Mask Prefix Digits (Outgoing Calls)                                                                                                    | 0<br>le<br>al Phone Number 1                                                                                                    | Mask                                                                                                    |                         |
| Calling Party Transform Mask Prefix Digits (Outgoing Calls) Calling Line ID Presentation*                                                                                                    | 0<br>le<br>al Phone Number I                                                                                                    | Mask                                                                                                    |                         |
| Calling Party Transformatic Use Calling Party Transformatic Use Calling Party's Extern Calling Party Transform Mask Prefix Digits (Outgoing Calls) Calling Line ID Presentation* Calling Name Presentation*                                                                                                    | 0<br>le<br>al Phone Number I<br>Default<br>Default                                                                                                    | Mask                                                                                                    |                         |
| Require Forced Authorizat     Authorization Level*     Require Client Matter Coc     Calling Party Transformati     Use Calling Party's Extern     Calling Party Transform Mask     Prefix Digits (Outgoing Calls)     Calling Line ID Presentation*     Calling Name Presentation*     Calling Party Number Type*                                                                                                    | 0<br>le<br>al Phone Number I<br>Default<br>Default<br>Cisco CallMana                                                                                                    | Mask                                                                                                    |                         |
| Require Forced Authorizat     Authorization Level*     Require Client Matter Coo     Calling Party Transformati     Use Calling Party's Extern     Calling Party Transform Mask     Prefix Digits (Outgoing Calls)     Calling Line ID Presentation*     Calling Name Presentation*     Calling Party Number Type*     Calling Party Numbering Plan                                                                                                    | 0<br>le<br>al Phone Number I<br>Default<br>Cisco CallMana<br>* Cisco CallMana                                                                                                    | Mask<br>ger v<br>ger v                                                                                                    |                         |
| Calling Party Transform Mask Prefix Digits (Outgoing Calling Name Presentation* Calling Party Number Type* Calling Party Numbering Plan                                                                                                    | 0<br>le<br>al Phone Number I<br>Default<br>Default<br>Cisco CallMana<br>* Cisco CallMana                                                                                                    | Mask<br>v<br>ger v<br>ger v                                                                                                    |                         |
| Require Forced Authorizat     Authorization Level*     Require Client Matter Coc     Calling Party Transformate     Use Calling Party's Extern     Calling Party Transform Mask     Prefix Digits (Outgoing Calls)     Calling Line ID Presentation*     Calling Party Number Type*     Calling Party Numbering Plan     Connected Party Transform                                                                                                    | 0<br>le<br>ions                                                                                                    | Mask<br>v<br>ger<br>v<br>ger<br>v                                                                                                    |                         |
| Require Forced Authorizat     Authorization Level*     Require Client Matter Coc     Calling Party Transformat     Use Calling Party's Extern     Calling Party Transform Mask     Prefix Digits (Outgoing Calls)     Calling Line ID Presentation*     Calling Party Number Type*     Calling Party Number Type*     Calling Party Numbering Plan     Connected Party Transform     Connected Line ID Presentation                                                                                                    | 0 le ions al Phone Number I Default Default Cisco CallMana * Cisco CallMana mations on * Default Default Default                                                                                                    | Mask<br>ger v<br>ger v                                                                                                    |                         |
| Connected Name Presentation Connected Name Presentation Calling Party Number Type* Calling Party Number Type Calling Party Number Type Connected Line ID Presentation Connected Name Presentation Calling Party Type Calling Party Type Calling Party Type Calling Party Type Calling Party Number Type Calling Party Number Type Calling Party Number Type Calling Party Number Type Calling Party Number Type Calling Party Number Type Calling Party Number Type Calling Party Number Type Calling Party Number Type Calling Party Number Type Calling Party Number Type Calling Party Number Type Calling Party Transform Connected Line ID Presentation Calling Party Type Calling Party Type Calling Party Calling Party Type Calling Party Calling Party Calling Par | 0<br>le<br>al Phone Number I<br>Default<br>Cisco CallMana<br>Cisco CallMana<br>mations<br>on * Default                                                                                                    | Mask<br>v<br>ger v<br>ger v<br>ger v                                                                                                    |                         |
| Connected Party Transformatic Connected Name Presentation Calling Party Transformat Calling Party Transform Mask Prefix Digits (Outgoing Calls) Calling Line ID Presentation* Calling Party Number Type* Calling Party Number Type* Calling Party Transform Connected Line ID Presentation Connected Line ID Presentation Connected Name Presentation Called Party Transformatic                                                                                                    | 0 le le lons al Phone Number Default Default Cisco CallMana Cisco CallMana tons Default Default Cisco CallMana                                                                                                    | Mask  ger  ger                                                                                                    |                         |
| Require Forced Authorizat     Authorization Level*     Require Client Matter Coc     Calling Party Transformat     Use Calling Party's Extern     Calling Party Transform Mask Prefix Digits (Outgoing Calls)     Calling Line ID Presentation*     Calling Party Number Type*     Calling Party Number Type*     Calling Party Numbering Plan     Connected Party Transform     Connected Name Presentation     Called Party Transformation     Discard Digits     Called Party Transformation                                                                                                    | 0 le ions al Phone Number I Default Default Cisco CallMana * Cisco CallMana mations on * Default 1* Default cisco CallMana                                                                                                    | Mask<br>ger •<br>ger •<br>ger •                                                                                                    |                         |
| Require Forced Authorizat     Authorization Level*     Require Client Matter Coo     Calling Party Transformat     Use Calling Party's Extern     Calling Party Transform Mask     Prefix Digits (Outgoing Calls)     Calling Line ID Presentation*     Calling Party Number Type*     Calling Party Numbering Plan     Connected Line ID Presentatio     Connected Line ID Presentatio     Connected Name Presentation     Called Party Transformatio     Discard Digits     Called Party Transform Mask     Prefix Digits (Outgoing Calls)                                                                                                    | 0 le ions al Phone Number I Default Default Cisco CallMana * Cisco CallMana mations on* Default Default cons                                                                                                    | Mask  ger  ger                                                                                                    |                         |
| Require Forced Authorizat     Authorization Level*     Require Client Matter Coo     Calling Party Transformat     Use Calling Party's Extern     Calling Party Transform Mask     Prefix Digits (Outgoing Calls)     Calling Line ID Presentation*     Calling Party Number Type*     Calling Party Number Type*     Calling Party Numbering Plan     Connected Party Transformation     Connected Line ID Presentation     Called Party Transformation     Discard Digits     Called Party Transform Mask     Prefix Digits (Outgoing Calls)                                                                                                    | 0 le le lons al Phone Number Default Default Cisco CallMana Cisco CallMana Cisco CallMana Default Cisco CallMana Cisco CallMana Cisco CallMan | Mask  ger  ger                                                                                                    |                         |
| Authorization Level*     Require Client Matter Coo     Calling Party Transformat     Use Calling Party's Extern     Calling Party Transform Mask     Prefix Digits (Outgoing Calls)     Calling Line ID Presentation*     Calling Party Number Type*     Calling Party Number Type*     Calling Party Number Type*     Connected Party Transformation     Connected Line ID Presentation     Connected Name Presentation     Called Party Transformation     Discard Digits     Called Party Transform Mask     Prefix Digits (Outgoing Calls)     Called Party Transform Mask     Prefix Digits (Outgoing Calls)     Called Party Number Type*                                                                                                    | 0 le ions al Phone Number I Default Default Cisco CallMana * Cisco CallMana * Cisco CallMana * Default * Default * Default * Cisco CallMana Cisco CallMana                                                                                                    | Mask  ger  ger  ger  ger                                                                                                    |                         |
| Require Forced Authorizat     Authorization Level*     Require Client Matter Coor     Calling Party Transformat     Use Calling Party's Extern     Calling Party Transform Mask     Prefix Digits (Outgoing Calls)     Calling Line ID Presentation*     Calling Party Number Type*     Calling Party Number Type*     Calling Party Transformation     Connected Party Transformation     Connected Line ID Presentation     Connected Line ID Presentation     Called Party Transform Mask     Prefix Digits     Called Party Transform Mask     Prefix Digits     Called Party Transform Mask     Prefix Digits (Outgoing Calls)     Called Party Number Type*     Called Party Number Type*     Called Party Nu     | 0 le ions al Phone Number I Default Default Cisco CallMana * Cisco CallMana * Cisco CallMana * Cisco CallMana * Cisco CallMana * Cisco CallMana                                                                                                    | Mask                                                                                                    |                         |
| Require Forced Authorizat     Authorization Level*     Require Client Matter Coo     Calling Party Transformat     Use Calling Party's Extern     Calling Party Transform Mask     Prefix Digits (Outgoing Calls)     Calling Line ID Presentation*     Calling Party Number Type*     Calling Party Numbering Plan     Connected Party Transformation     Connected Line ID Presentation     Connected Name Presentation     Called Party Transformation     Discard Digits     Called Party Transform Mask     Prefix Digits (Outgoing Calls)     Called Party Transformation     Called Party Transform Mask     Prefix Digits (Outgoing Calls)     Called Party Number Type*     Called Party Number Type*                                                                                                    | 0 le ions al Phone Number I Default Default Cisco CallMana tions cisco CallMana Cisco CallMana tons Cisco CallMana Cisco CallMana tons Cisco CallMana tons Cisco CallM | Mask  ger  ger  ger  ger  ger  interferent                                                                                                    |                         |
| Require Forced Authorizat     Authorization Level*     Require Client Matter Coo     Calling Party Transformat     Use Calling Party's Extern     Calling Party Transform Mask     Prefix Digits (Outgoing Calls)     Calling Line ID Presentation*     Calling Party Number Type*     Calling Party Number Type*     Calling Party Transformation     Connected Party Transformation     Connected Line ID Presentation     Connected Name Presentation     Called Party Transformation     Called Party Transform Mask     Prefix Digits (Outgoing Calls)     Called Party Transform Mask     Prefix Digits (Outgoing Calls)     Called Party Number Type*     Called Party Number Type*     Called Party Number      | 0 le ions al Phone Number I Default Default Cisco CallMana * Cisco CallMana * Default ons  Cisco CallMana Cisco CallMana Cisco CallMan        | Mask  ger  ger  ger  ger  inn Element                                                                                                    |                         |
| Require Forced Authorizat     Authorization Level*     Require Client Matter Coc     Calling Party Transformat     Use Calling Party's Extern     Calling Party Transform Mask     Prefix Digits (Outgoing Calls)     Calling Line ID Presentation*     Calling Party Number Type*     Calling Party Number Type*     Calling Party Numbering Plan     Connected Party Transformatio     Connected Line ID Presentation     Connected Name Presentation     Called Party Transformatio     Called Party Transform Mask     Prefix Digits (Outgoing Calls)     Called Party Transform Mask     Prefix Digits (Outgoing Calls)     Called Party Number Type*     Called Party Number Type*                                                                                                    | 0 le ions al Phone Number I Default Default Cisco CallMana Cisco CallMana Default Cisco CallMana Cisco CallMana Cisco CallMana Cisco CallMana Cisco CallMana Cisco CallMana Cisco CallMana Cisco CallMana                                                                                                    | Mask  ger  ger  ger  in  f  in  f  in  f  in  f  in  f  in  f  in  f  in  f  in  f  in  f  in  f  in  f  in  f  in  f  in  f  in  f  in  f  f  f  f  f  f  f  f  f  f  f  f  f |                         |
| Require Forced Authorizat     Authorization Level*     Require Client Matter Coo     Calling Party Transformat     Use Calling Party S Extern     Calling Party Transform Mask     Prefix Digits (Outgoing Calls)     Calling Line ID Presentation*     Calling Party Number Type*     Calling Party Number Type*     Calling Party Numbering Plan     Connected Line ID Presentation     Connected Name Presentation     Called Party Transform Mask     Prefix Digits (Outgoing Calls)     Called Party Transform Mask     Prefix Digits (Outgoing Calls)     Called Party Transform Mask     Prefix Digits (Outgoing Calls)     Called Party Transform Mask     Prefix Digits (Outgoing Calls)     Called Party Number Type*     Called Party Number Type*     Called Party Numbering Plan     ISDN Network-Specific Fac     Network Service Protocol     Carrier Identification Code     Network Service                                                                                                    | 0 le ions al Phone Number I Default Default Cisco CallMana * Cisco CallMana * Default Ons  Cisco CallManaç Cisco CallManaç Cisco CallManaç Cisco CallManaç Cisco CallManaç * Cisco CallManaç * * Cisco CallManaç * * Cisco CallManaç * * * * * * * * * * * * * * * * * * *                                                                                                    | Mask  ger  ger  ger  ger  s  s  s  s  s  s  s  s  s  s  s  s  s                                                                                                    | Service Parameter Value |

### NANP نم تاملاكملا ضعب دييقت :راسملا ةيفصت لماع نيوكت

لومشم طمن لك ىلإ لوصولا ةيناكمإ كحنمت @ لدبلا فرحأ نأ يه اهركذت بجي ةمهم ةطقن ،ةفلتخم ماقرأ ىلع ةضورفملا دويقلاو لوصولا ىلع ةردقلا عم لماعتلا لجأ نم NANP يف لماوع لمع ةيفيك مهفل .NANP و راسملا ةيفصت لماعب ةيساسأ ةفرعم دوجو مهملا نم لاماوع لمع الم انه ،راسملا قيفصت كلذ دعب ةحضوملا راسملا طامنأ يطغي @ طمن نأ ضرتفا :**ةظحالم**.

| <b>راسملا طمن</b><br>2-9]11 | <b>لاثم</b><br>411، 911 م | <b>ةمالع</b><br>ةمدخلا                                          |
|-----------------------------|---------------------------|-----------------------------------------------------------------|
| [2-9]xx[2-9]xxxx            | انم لاصتال 10 م<br>ماقرأ  | يلحملا بتكملا دوك يف كرتشملا                                    |
| 01 1 3[0-469]!              | يلود بلط                  | وصولل يلودلا رشابملا بلطلل يرطقلا زمرلل ينطولا مقرلا.<br>ىلودلا |

طامناً عيمج نوكتس ،راسملا طمن نيوكت يف راسم ةيفصت لماع ديدجت مدع ةلاح يف ضفر يف بغرت تنك اذإ ،كلذ عمو .@.9 راسملا طمن نم اءزج لودجلا يف ةجردملا راسملا ةيفصت لماع مادختسإ كيلع بجيف ،لاثملا ليبس ىلع ،ةيلودلا ماقرألا ىلإ لوصولا طمن ىلع اذه راسملا ةيفصت لماع قبطي مث International-Access قرابع ركني يذلا راسملا نم اءزج لكشت بلط قطخ لكل قرابع دجوي ،راسملا قيفصت لماع نيوكت يف .@.9 راسملا NANP .كتابلطتمل اقيفو حيرص لكشب اهضفر وأ اهتفاض كنا كن ي

راسملا ةيفصت لماع نيوكتل هاندأ تاوطخلا لمكأ.

**ةفاضإ < راسملا ةيفصت لماع < تاملاكملا هيجوت** رتخأ .1

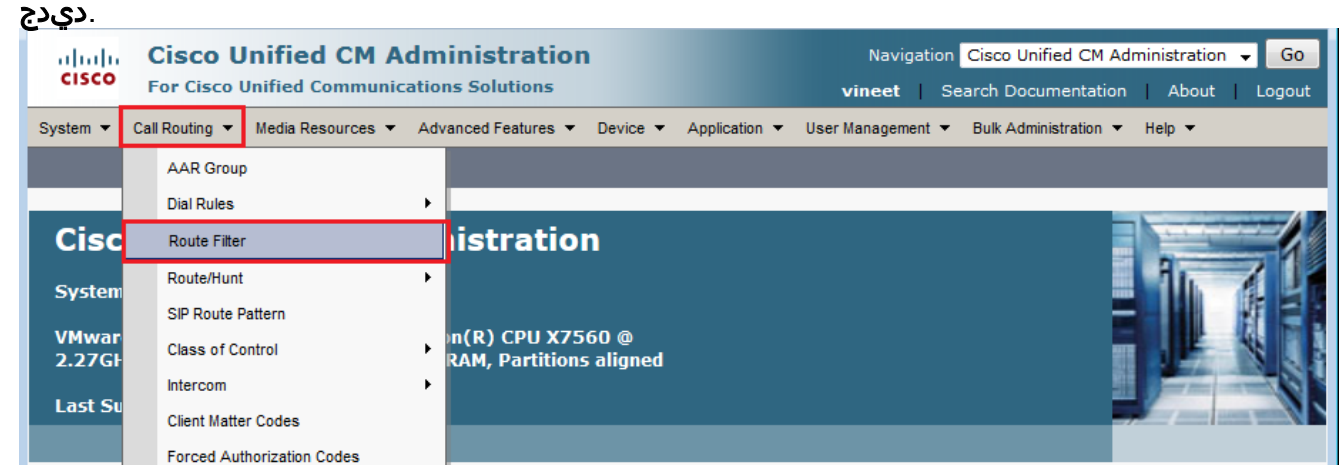

قوف رقناو كبلط ةطخك **ةيلامشلا اكيرمأ يف ميقرتلا ةطخ** رتخأ .2

| ايلاتى.                                                                            |                                                                                             |
|------------------------------------------------------------------------------------|---------------------------------------------------------------------------------------------|
| Cisco Unified CM Administration<br>For Cisco Unified Communications Solutions      | Navigation Cisco Unified CM Administration 👻 Go<br>vineet Search Documentation About Logout |
| System   Call Routing   Media Resources   Advanced Features   Device   Application | User Management 🔻 Bulk Administration 💌 Help 💌                                              |
| Route Filter Configuration                                                         | Related Links: Back To Find/List 👻 Go                                                       |
| Next                                                                               |                                                                                             |
| _ Status                                                                           |                                                                                             |
| (i) Status: Ready                                                                  |                                                                                             |
|                                                                                    |                                                                                             |
| Numbering Plan* North American Numbering Plan                                      |                                                                                             |
| Next                                                                               |                                                                                             |
| i *- indicates required item.                                                      |                                                                                             |

ةيفصت لماع ةيمستب مق .3 راسملا.

| Route Filter Configuration      |                    |   | Related Links: Back To Find/List 👻 Go |
|---------------------------------|--------------------|---|---------------------------------------|
| Save                            |                    |   |                                       |
| - Status                        |                    |   |                                       |
| G Stature Bandu                 |                    |   |                                       |
| U Status: Ready                 |                    |   |                                       |
| Route Filter Information        |                    |   |                                       |
| Route Filter Name* Internationa | al                 |   |                                       |
| Numbering Plan North Ameri      | can Numbering Plan |   |                                       |
| Clause Information              |                    |   |                                       |
| AREA-CODE                       | NOT-SELECTED       | • | AND                                   |
| COUNTRY-CODE                    | NOT-SELECTED       | • | AND                                   |
| END-OF-DIALING                  | NOT-SELECTED       | • | AND                                   |
| INTERNATIONAL-ACCESS            | NOT-SELECTED       | • | AND                                   |
| INTERNATIONAL-DIRECT-DIAL       | NOT-SELECTED       | • | AND                                   |
| INTERNATIONAL-OPERATOR          | NOT-SELECTED       | • | AND                                   |
| LOCAL-AREA-CODE                 | NOT-SELECTED       | • | AND                                   |
| LOCAL-DIRECT-DIAL               | NOT-SELECTED       | • | AND                                   |
| LOCAL-OPERATOR                  | NOT-SELECTED       | • | AND                                   |
| LONG-DISTANCE-DIRECT-DIAL       | NOT-SELECTED       | • | AND                                   |
| LONG-DISTANCE-OPERATOR          | NOT-SELECTED       | • | AND                                   |
| NATIONAL-NUMBER                 | NOT-SELECTED       | • | AND                                   |
| OFFICE-CODE                     | NOT-SELECTED       | • | AND                                   |
| SATELLITE-SERVICE               | NOT-SELECTED       | • | AND                                   |
| SERVICE                         | NOT-SELECTED       | • | AND                                   |
| SUBSCRIBER                      | NOT-SELECTED       | • | AND                                   |
| TRANSIT-NETWORK                 | NOT-SELECTED       | • | AND                                   |
| TRANSIT-NETWORK-ESCAPE          | NOT-SELECTED       | • |                                       |
|                                 |                    |   |                                       |
| Save                            |                    |   |                                       |
| -                               |                    |   |                                       |

indicates required item.

فرابعل المرابع المرابع المرابع ال المربع المربع المرب المربع مرابع المربع المربع المربع المربع المربع المربع المربع المربع المربع المربع المربع المربع المربع المربع المربع المربع المربع المربع المربع المربع المربع المربع المربع المربع المربع المربع المربع المربع المربع المربع المربع المر

### اهحالصإو ءاطخألا فاشكتسا

نيوكتلا اذهل اهحالصإو ءاطخألا فاشكتسال ةددحم تامولعم أَيلاح رفوتت ال.

# ةحصلا نم ققحتلا

نيوكتلا اذه ةحص نم ققحتلل ءارجإ أَيلاح دجوي ال.

### ةلص تاذ تامولعم

- <u>توصلا ةينقت معد</u> •
- <u>IP تالاصتاو ةيتوصلا تالاصتالا تاجتنم معد</u> •
- <u>اهحالصاو Cisco نم ةَيفْتاُهلا IP ةمدخ ءاطخأ فاشكتسا</u> •
- <u>Cisco Systems تادنتسملاو ينقتلا معدلا</u>

ةمجرتاا مذه لوح

تمجرت Cisco تايان تايانق تال نم قعومجم مادختساب دنتسمل اذه Cisco تمجرت ملاعل العامي عيمج يف نيم دختسمل لمعد يوتحم ميدقت لقيرشبل و امك ققيقد نوكت نل قيل قمجرت لضفاً نأ قظعالم يجرُي .قصاخل امهتغلب Cisco ياخت .فرتحم مجرتم اممدقي يتل القيفارت عال قمجرت اعم ل احل اوه يل إ أم اد عوجرل اب يصوُتو تامجرت الاذة ققد نع اهتي لوئسم Systems الما يا إ أم الا عنه يل الان الانتيام الال الانتيال الانت الما